## iPhone (iOS 17.2.1)

「設定情報通知書」をお手元にご準備の上設定を行ってください。

「設定情報通知書」がない場合は、弊社までお問い合わせください。

再発行し、ご郵送させていただきます。

お急ぎの場合は、ご契約名義人様の身分証明書(運転免許証等)をご持参の上弊社までご来社願います。

ホームページ:<u>https://www.tees.jp/</u>

フリーコール:0120-816-142

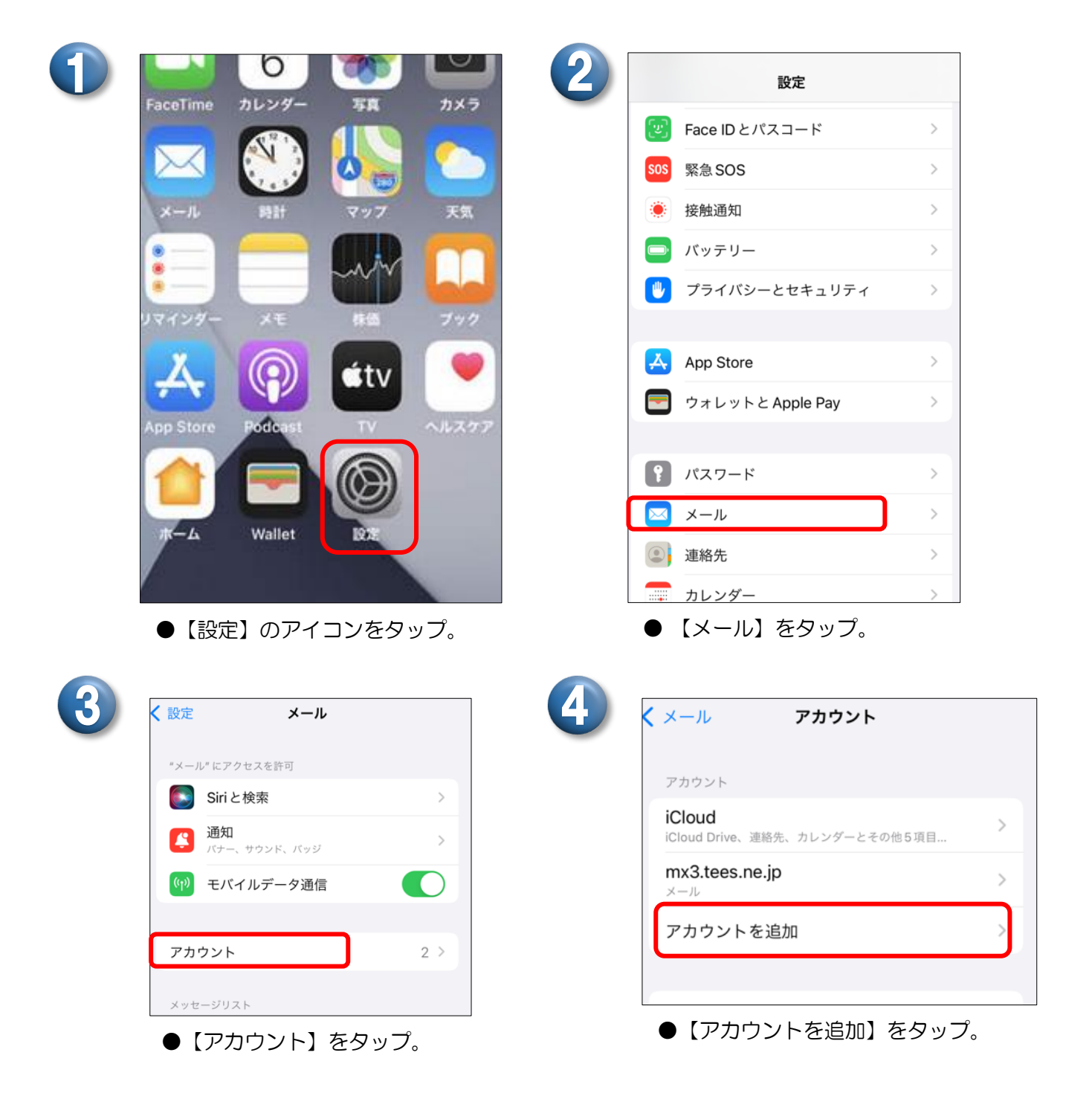

| く アカウント アカウントを追加   | く 戻る アカウントを            | 追加  |
|--------------------|------------------------|-----|
| iCloud             | メール                    |     |
| Microsoft Exchange | メールアカウントを追加            | >   |
| Google             | 連絡先                    |     |
| yahoo!             | LDAPアカウントを追加           | >   |
| Aol.               | CardDAVアカウントを追加        | 1 > |
|                    | カレンダー                  |     |
| Outlook.com        | <b>CalDAV</b> アカウントを追加 | >   |
| その他                | 照会するカレンダーを追加           | >   |

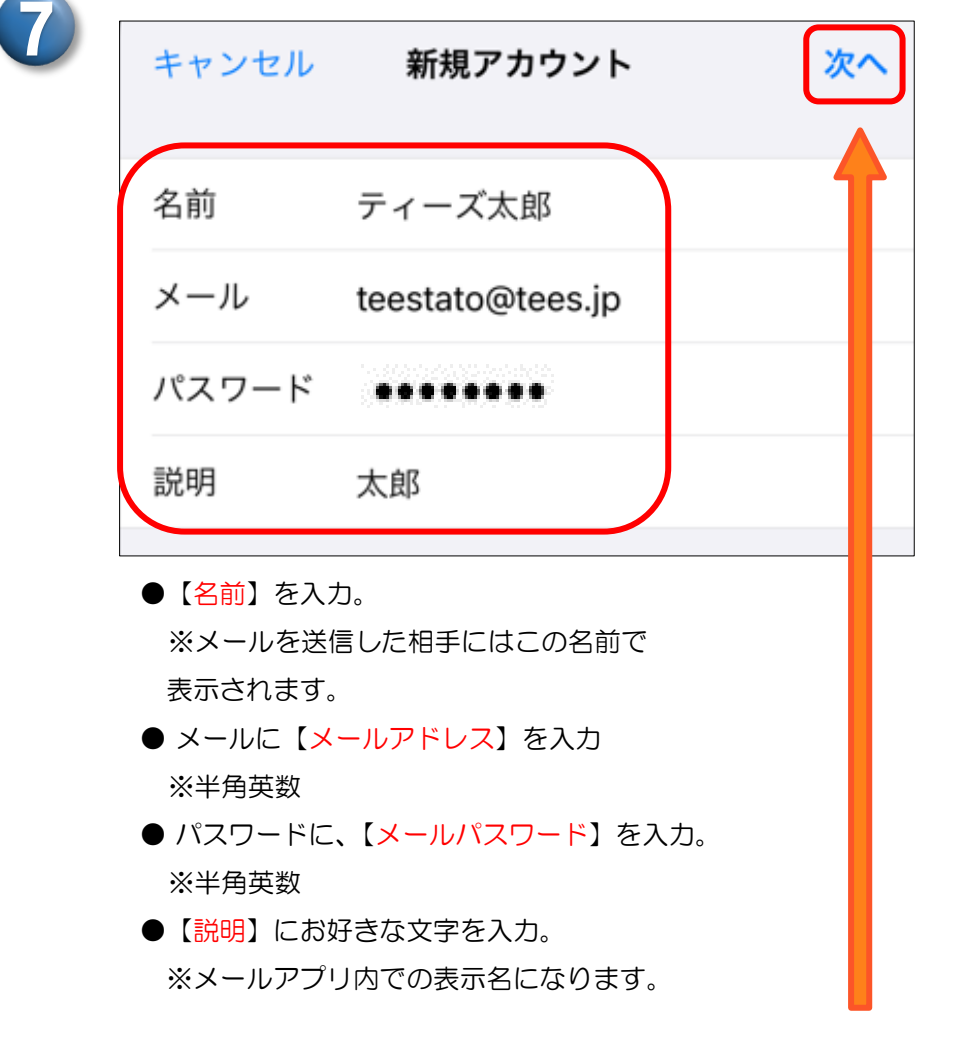

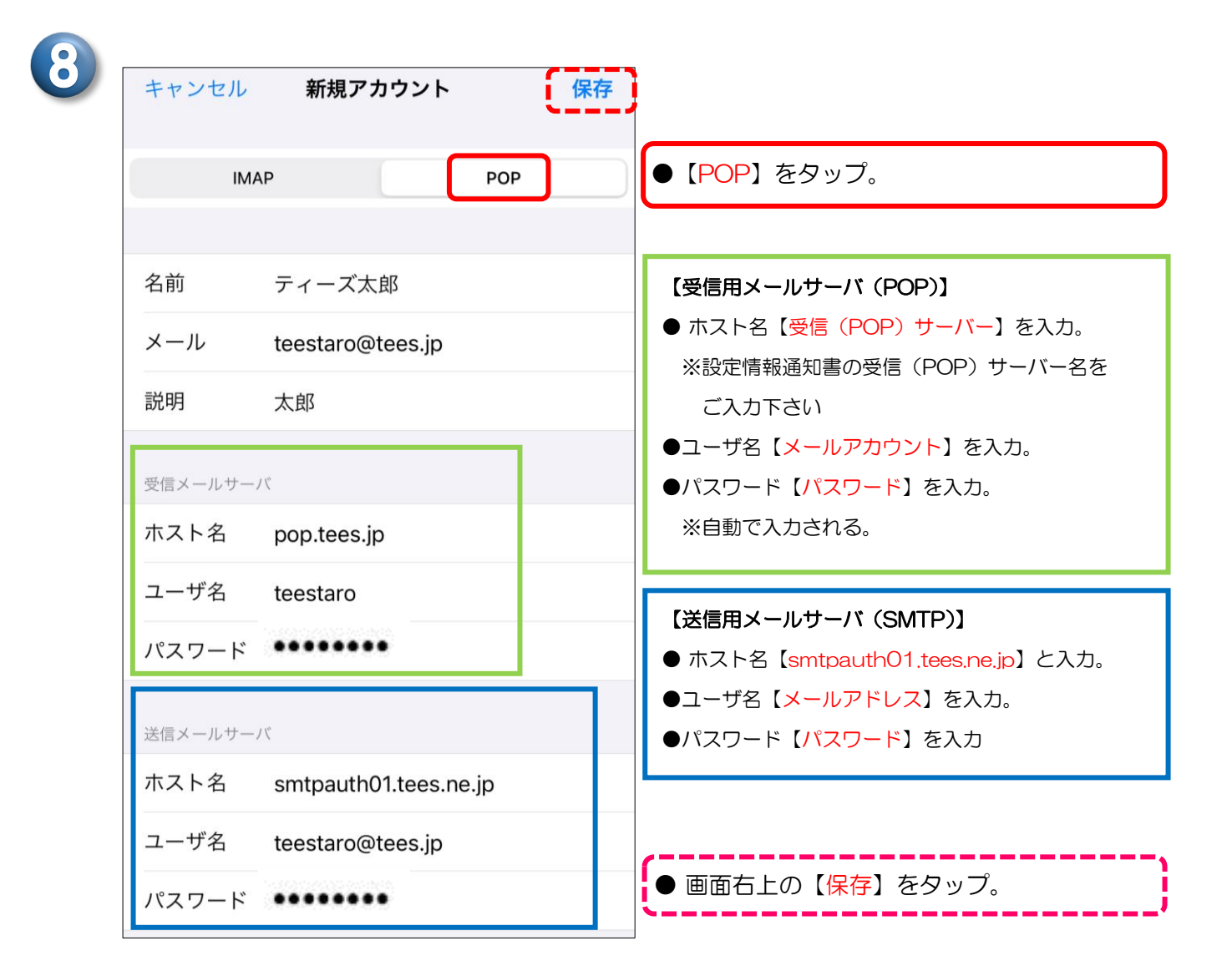

9

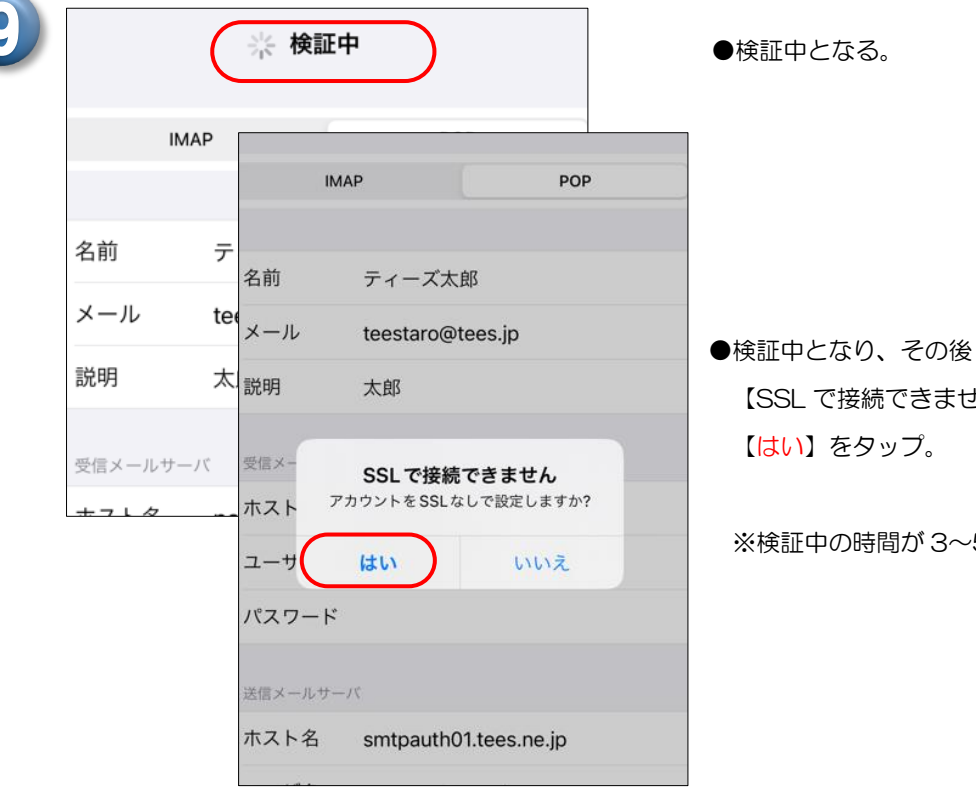

●検証中となり、その後 【SSL で接続できません】とメッセージが出る。 【はい】をタップ。

※検証中の時間が3~5分ほどかかる事があります。

ここからはサーバの設定となります。サーバにメッセージのコピーを残す期間をお好みで設定して下さい。

|                                         | POPアカウント情報                   | 削除したメッセージの移動失・                      |
|-----------------------------------------|------------------------------|-------------------------------------|
| アカウント                                   | 名前 ティーズ太郎                    | 削除済メールボックス 🗸                        |
| iCloud<br>iCloud Drive、連絡先、カレンダーとその他5項目 | メール teestaro@tees.jp >       | アーカイブメールボックス                        |
| mx3.tees.ne.jp ><br>メール                 | 説明 太郎                        |                                     |
| <b>太郎</b><br>メール                        | 受信メールサーバ                     | 削除したメッセージ                           |
| アカウントを追加 >                              | ホスト名 pop.tees.jp             | 削除 しない >                            |
| データの取得方法 プッシュ >                         | ユーザ名 teestaro                | 受信設定                                |
|                                         | パスワード                        | SSLを使用                              |
| ●設定したアカウントを                             | 送信メールサーバ                     | 認証 パスワード >                          |
| タップ。                                    | SMTP smtpauth01.tees.ne.jp > | サーバから削除 しない >                       |
|                                         | 詳細                           | サーバポート 110                          |
|                                         | ●【詳細】をタップ。                   | <ul> <li>●【サーバから削除】をタップ。</li> </ul> |
|                                         |                              |                                     |
|                                         |                              |                                     |
| く 詳細 サーバから削除                            | く太郎 詳細                       | キャンセル 太郎 5                          |

| Lau 🗸                      | 削除したメッセージの移動先: | アカウント                       |  |  |  |
|----------------------------|----------------|-----------------------------|--|--|--|
| 78                         | 削除済メールボックス     | POPアカウント情報                  |  |  |  |
|                            | アーカイブメールボックス   | 名前 ティーズ太郎                   |  |  |  |
| 受信トレイからの削除時                | 削除したメッセージ      | x-JL teestaro@tees.jp >     |  |  |  |
|                            | 削除 しない         | > 説明 太郎                     |  |  |  |
|                            | ●画面左上の表示名をタ    | ッ ●【 <mark>完了</mark> 】をタップ。 |  |  |  |
| ● 【しない】 【7日】 【受信トレイからの削除時】 |                |                             |  |  |  |

からお好みの設定をタップ。

●画面左上の【詳細】をタップ。

以上で完了です。

設定の確認方法 メッセージの作成画面で【宛先】にご自分の【メールアドレス】を入力し、 【件名】【本文】に「テスト」など適当な文字を入力して【送信】ボタンをタップしてください。 テストメールが受信出来れば設定に誤りはありません。 ↑ アルファベットの大文字、小文字の入力間違いにご注意ください。